## Instruktioner Mina sidor för kommersiella hyresgäster

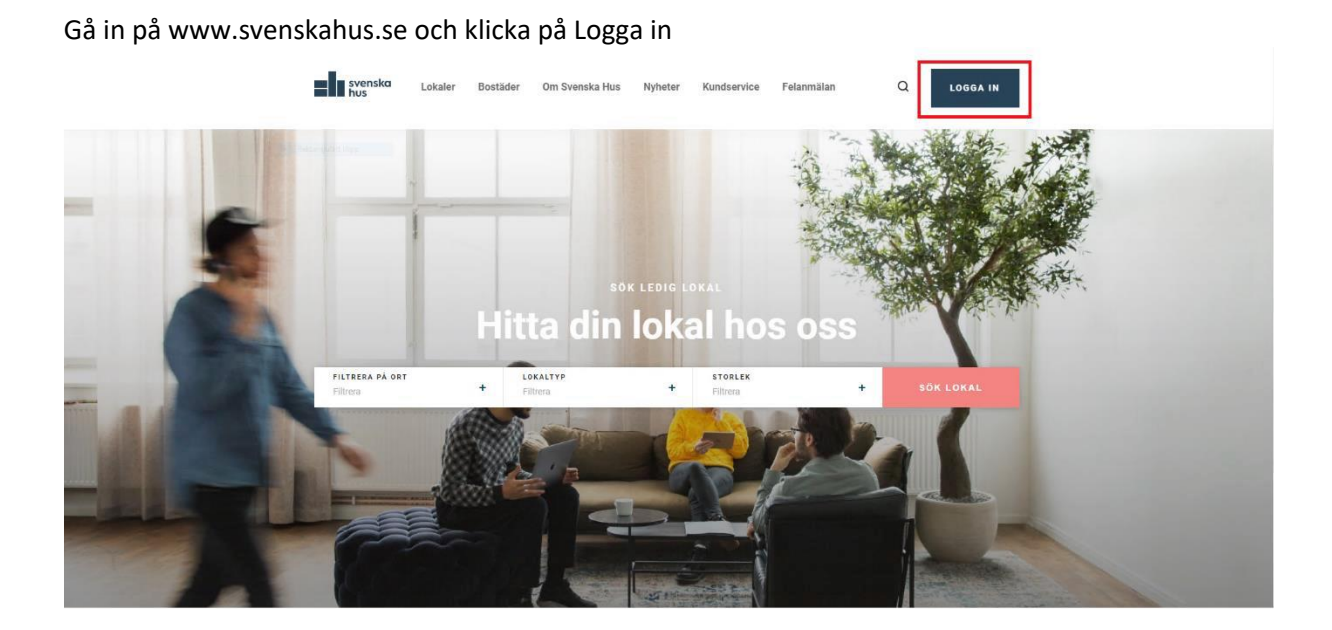

1. Klicka på "har du inte ett konto? Registrera dig här!"

| svenska Lokale<br>hus            | er Bostäder Om               | Svenska Hus | Nyheter                                                                                     | Kundservice                                                                                                    | Felanmälan                                                                                                    | LOGGA IN                                                                                     |  |  |  |
|----------------------------------|------------------------------|-------------|---------------------------------------------------------------------------------------------|----------------------------------------------------------------------------------------------------|----------------------------------------------------------------------------------------------------|----------------------------------------------------------------------------------------------|--|--|--|
| ← Hem > Mina sidor<br>Mina sidor |                              |             |                                                                                             |                                                                                                    |                                                                                                    |                                                                                              |  |  |  |
| Mobilt BankID                    | Lösenord                     |             | Välkor                                                                                      | nmen till                                                                                                    | Mina sidor                                                                                                    | !                                                                                            |  |  |  |
| Bankid                           |                              |             | Via Mina sido<br>serviceanmäl<br><u>lokalhyresgä</u> s                                      | or kan du till exem<br>an. Instruktioner fö<br>ster finner du här o                                                                                                    | pel se dina hyresavier<br>ör registrering på Mina<br>och <u>för bostadshyresg</u> i                                                                  | eller göra en<br>a sidor för<br><u>äster här</u> .                                           |  |  |  |
| Mobilt Banklo                    | Mobilt Bankld på annan enhet |             |                                                                                             | Här kan du också söka lediga bostäder och parkeringsplatser. Om du<br>letar efter en lokal för din verksamhet så hittar du <u>våra lediga lokaler</u><br><u>här</u> . Hoppas du hittar det du söker. |                                                                                                    |                                                                                              |  |  |  |
|                                  |                              |             | Vill du göra en serviceanmälan?                                                             |                                                                                                    |                                                                                                    |                                                                                              |  |  |  |
| Har du inte ett kor              | to? Registrera dig härt      |             | För att göra e<br>fastigheten, l<br>ska du först l<br>en bostad ell                         | en serviceanmälan,<br>okalen eller bostad<br>ogga in på Mina s<br>er en lokal.                                                                                                    | , det vill säga om det å<br>den som är fel eller i b<br>idor - detta gäller oav:                                                                     | ir något i<br>ehov av service,<br>sett om du hyr                                             |  |  |  |
|                                  |                              |             | Söker du                                                                                    | ı ett boende                                                                                                    | eller en p-plat                                                                                                    | s?                                                                                           |  |  |  |
|                                  |                              |             | Våra <u>lediga b</u><br><u>här</u> . Om du v<br>dig på Mina s<br>erbjudanden<br>hemsida mås | <u>ostäder hittar du h</u><br>ill söka en lägenhe<br>sidor där du hante<br>. Om du tidigare h<br>.te du skapa ett ny                                                                                 | <u>när</u> och <u>våra lediga p-</u> r<br>et eller p-plats ska du f<br>rar dina ansökningar o<br>ar registrerat dig via v<br>tt konto här för att ku | <u>olatser hittar du</u><br>öörst registrera<br>och eventuella<br>år gamla<br>nna söka någon |  |  |  |

## 2. Välj "Jag är hyresgäst"

| = | svenska<br>hus                                        | Lokaler                                                | Bostäder                                            | Om Svenska Hus            | Nyheter | Kundservice | Felanmälan | LOGGA IN |
|---|-------------------------------------------------------|--------------------------------------------------------|-----------------------------------------------------|---------------------------|---------|-------------|------------|----------|
|   | ← Hem > Minas<br>Registro                             | idor > Regis<br>era di                                 | trera dig<br><b>g</b>                               |                           |         |             |            |          |
|   | <b>Hur vill d</b><br>För att börja a<br>skapa ett kon | <b>lu registro</b><br>använda mina<br>nto. Välj det va | <b>era dig?</b><br>sidor behöver<br>I som bäst pass | du först<br>ar in på dig. |         |             |            |          |
|   | <ul><li>Jag är</li><li>Jag vill</li></ul>             | hyresgäst<br>I registrera n                            | )<br>nig som söka                                   | nde                       |         |             |            |          |
|   |                                                       |                                                        |                                                     | FORTSÄTT                  |         |             |            |          |

3. Fyll i organisationsnummer och OCR-nummer. Om du saknar OCR-nummer klicka på SAKNAR DU OCR? och fyll i objektsnummer och avtalets startdatum

4. Fyll i och upprepa e-postadress samt uppdatera kontaktuppgifter

5. Fyll i och bekräfta lösenord och sedan bocka i "Jag har läst och förstått användarvillkoren" och klicka på Registrera dig

| Genomat fylla i personnummer och ett OCR nummer från en faktura från oss<br>commer dina kontaktuppgifter att fyllas i.<br>Venor-,Orgeniation-,Samorbinger<br>SSSSSS-SSSS<br>OCR<br>GCR<br>GCR<br>GCR<br>GCR<br>GCR<br>GCR<br>GCR<br>G                                                                                                    | Verifiera din registrerir                                                                                                    | ηα                                                                                                    |
|----------------------------------------------------------------------------------------------------|----------------------------------------------------------------------------------------------------|----------------------------------------------------------------------------------------------------|
| commer dina kontaktuppgifter att fylks i.     Inter-,Orgeniation-,/Semonthinguer     SSSSSS-SSSS     OCR     Fältet ar obligatorisk     Har hitter du det OCR (seemgel)     SAKNAR DU OCR?     Kontaktinformation     Edmann     Förnamn     Edefon dagtid     Itelefon kvällstid     Mobiltelefon     einen 1 telefonsummer.     Ange minst 1 telefonsummer.     Ange minst 1 telefonsummer.     Itelefon kvällstid     Mobiltelefon     Itelefon dagtid     Telefon dagtid     Telefon sivällstid     Mobiltelefon     Itelefon sivällstid     Mobiltelefon     Itelefon sivällstid     Mobiltelefon     Itelefon sivällstid     Mobiltelefon     Itelefon sivällstid     Mobiltelefon     Itelefon sivällstid     Itelefon sivällstid     Itelefon sivällstid     Itelefon sivällstid     Itelefon sivällstid     Itelefon sivällstid     Itelefon sivällstid     Itelefon sivällstid     Itelefon sivällstid     Itelefon sivällstid     Itelefon sivällstid                                                                                                    | Genom att fylla i personnummer o                                                                                                    | ch ett OCR nummer från en faktura från oss                                                                                                    |
| SSSSSS-SSSS   SSSSSS-SSSS   SSSSSS-SSSS   SAKNAR DU OCR?     Inite is ebligatorial   Har hitser du ditt OCI (resemptil)   SAKNAR DU OCR?     Kontaktinformation   Barnamn   Förnamn   Förnamn   Efternamn   Idefon dagtid   Inite is ebligatorial   Mobiltelefon   Telefon dagtid   Image minst 1 telefonsummer.   Ange minst 1 telefonsummer.   Ange minst 1 telefonsummer.   State 1-post är obligatoriakt.      Edekräfta isoanord   Distenord   Distenord   Itabet 1 telefonskatt 1 telefonsummer.   Itabet 1 telefonskatt 1 telefonsummer.                                                                                                    | kommer dina kontaktuppgifter att                                                                                                    | fyllas i.                                                                                                    |
| SSSSSS-SSSS CCR  Filter ar obligatorisk  Par hitser du ditt OCR (exemple):  SAKNAR DU OCR?  SAKNAR DU OCR?  Fornamn  Fornamn  Fo  |                                                                                                    |                                                                                                    |
| Piter hitter du dit CCR (seruped):     SAKNAR DU OCR        Kontaktinformation     Emere     Förnamn     Förnamn     Efternamn     elefon dagtid     Itelefon kvällstid     Mobiltelefon     Telefon dagtid     Itelefon kvällstid     Mobiltelefon     Telefon dagtid     Itelefon kvällstid     Mobiltelefon     Itelefon dagtid     Itelefon kvällstid     Mobiltelefon     Itelefon dagtid     Itelefon kvällstid     Mobiltelefon     Itelefon dagtid     Itelefon kvällstid     Mobiltelefon     Itelefon dagtid     Itelefon kvällstid     Mobiltelefon     Itelefon dagtid     Itelefon kvällstid     Mobiltelefon     Itelefon kvällstid     Itelefon kvällstid     Itelefon telefon kvällstid     Itelefon dagtid     Itelefon telefon     Itelefon telefon     Itelefon telefon     Itelefon telefon     Itelefon telefon     Itelefon telefon     Itelefon     Itelefon                                                                                                    | 20000-0000                                                                                                    | OCR     OCR     OCR                                                                                                    |
| Kontaktinformation     termann   Förnamn     Förnamn    Efternamn   ielefon dagtid     Telefon kvällstid     Mobiltelefon     Telefon kvällstid     Telefon kvällstid     Telefon kvällstid     Telefon kvällstid     Mobiltelefon     Telefon kvällstid     Mobiltelefon     Telefon kvällstid     Mobiltelefon     Telefon kvällstid     Mobiltelefon     Telefon kvällstid     Mobiltelefon     Telefon kvällstid     Mobiltelefon     Telefon kvällstid     Mobiltelefon     Telefon kvällstid     Mobiltelefon     Telefon kvällstid     Mobiltelefon     Telefon kvällstid     Mobiltelefon     Telefon kvällstid     Bekräfta e-post     Telefon kvällstid     Telefon kvällstid     Telefon stelefonnummere     Telefon stelefonnummere     Telefon stelefonnummere     Telefon stelefonnummere     Telefon stelefonnummere     Telefon stelefonnummere     Telefon stelefonnummere     Telefon stelefonnummere     Telefon ste                                                                                                    |                                                                                                    | Har hitser du dits OCR (exempat).<br>SAKNAR DU OCR?                                                                                                    |
| braamn Efternamn Förnamn Förnamn Förnamn  Förnamn  Förnamn  Förnamn  Fefon dagtid  Telefon kvällstid  Telefon kvällstid  Telef  | Kontaktinformation                                                                                                    |                                                                                                    |
| Förnamn       Efternamn         elefon dagtid       telefon kvällstid       Mobiltelefon         Telefon dagtid <ul> <li>Telefon kvällstid</li> <li>Mobiltelefon</li> <li>Ange minst 1 telefonsummer.</li> </ul> Ange minst 1 telefonsummer.         Mobiltelefon <ul> <li>Ange minst 1 telefonsummer.</li> <li>Ange minst 1 telefonsummer.</li> <li>Bekräfta e-post</li> <li>Bekräfta e-post ar obligatoriskt.</li> </ul>                                                                                                    | Omamn                                                                                                    | Efternamn                                                                                                    |
| elefon dagtid Ielefon kvällstid Mobiltelefon   Telefon dagtid Telefon kvällstid Mobiltelefon   Ange minst 1 telefonnummer. Ange minst 1 telefonnummer. Ange minst 1 telefonnummer.   -post Bekräfta e-post Image minst 1 telefonnummer.   E-post Image minst 1 telefonnummer. Bekräfta e-post   Taltet E-post ar obligatoriskt. Faltet Bekrafta e-post Image minst 1 telefonnummer.                                                                                                    | Förnamn                                                                                                    | Efternamn                                                                                                    |
| elefon dagtid Delefon kvällstid Mobiltelefon Telefon dagtid O Ange minst 1 telefon kvällstid O Ange minst 1 telefonnummer. Ange minst 1 telefonnummerpost E-post Bekräfta e-post Fältet E-post är obligatoriskt. Fältet Bekräfta e-post ar obligatoriskt Cösenord Ditt nys lösenord mäste minst uppfylla följande krav: gemen/er, versal/er, diffra/or, en total längd på minst 8 tecken. Exerord Eösenord Lösenord Ditt nys lösenord mäste minst uppfylla följande krav: gemen/er, versal/er, diffra/or, en total längd på minst 8 tecken. Exerord Eösenord Ditt nys lösenord mäste minst uppfylla följande krav: gemen/er, versal/er, diffra/or, en total längd på minst 8 tecken. Exerord Eösenord Ditt nys lösenord ar obligatoriskt. Fältet Eskräfta lösenord ar obligatoriskt                                                                                                    |                                                                                                    |                                                                                                    |
| Telefon dagtid       ①       Telefon kvällstid       ①       Mobiltelefon       ①         Ange minst 1 telefonsummer.       Ange minst 1 telefonnummer.       Ange minst 1 telefonnummer.       Ange minst 1 telefonnummer.       Ange minst 1 telefonnummer.       Ange minst 1 telefonnummer.       Ange minst 1 telefonnummer.         -post       0       Bekräfta e-post       0         Faltet E-post ar obligatoriskt.       Faltet Bekrafta e-post ar obligatoriskt.       Faltet Bekrafta e-post ar obligatoriskt.         LÖSENORD       Ditt nya lösenord mäste minst uppfylla följande krav: gemen/er, versal/er, diffra/or, en total längd på minst 8 tecken.       Bekräfta lösenord         Lösenord       0       Bekräfta lösenord       0         Idiset Lösenord ar obligatoriskt.       Faltet Bekrafta lösenord ar obligatoriskt.                                                                                                    | Telefon dagtid Telefon I                                                                                                    | kvallstid Mobiltelefon                                                                                                    |
| Ange minst 1 telefonnummer. Ange minst 1 telefonnummer. Ange minst 1 telefonnummer. Ange minst 1 telefonnummer. Ange minst 1 telefonnummer. Ange minst 1 telefonnummer. Ange minst 1 telefonnummer. Except except ex | Telefon dagtid 0 Tele                                                                                                    | fon kvällstid 0 Mobiltelefon 0                                                                                                    |
| -post Bekräfta e-post E-post  E-post   | Ange minst 1 telefonnummer. Ange n                                                                                                    | nimt 1 telefonnummer. Ange mimt 1 telefonnummer                                                                                                    |
| E-post    Bekräfta e-post  Taltet E-post är obligatoriskt.  Faltet Bekrafta e-post år obligatorisk  Faltet E-post är obligatorisk  Faltet Bekrafta lösenord  Ditt nya lösenord mäste minst uppfylla följande krav: gemen/er, versal/er,  diffra/or, en total längd på minst 8 tecken.  diffra/or, en total längd på minst 8 tecken.  Bekräfta lösenord  Eösenord  Faltet Lösenord ar obligatoriskt.  Faltet Bekräfta lösenord ar obligatorisk  Miker  Jaga har läst och förstätt anvandarväkoren.  ØVira anvandarväkore.                                                                                                    | i-pont                                                                                                    | Bekrafta e-post                                                                                                    |
| Faltet E-post är obligatoriskt.       Faltet Eekräfte e-post är obligatoriskt         LÖSENORD       Ditt nys lösenord måste minst uppfylla följande krav: gemen/er, versal/er, diffra/or, en total längd på minst 8 tecken.         Ditt nys lösenord       Bekräfta lösenord         Lösenord       Bekräfta lösenord         Lösenord       Bekräfta lösenord         Valtet Lösenord är obligatoriskt.       Faltet Bekräfta lösenord är obligatoriskt                                                                                                    | E-post                                                                                                    | Bekräfta e-post 0                                                                                                    |
| LÖSENORD<br>Ditt nya lösenord måste minst uppfylla följande krav: gemen/er, versal/er,<br>iffra/or, en total längd på minst 8 tecken.<br>corrord Bekräfta lösenord<br>Lösenord I Bekräfta lösenord I<br>Faltet Lösenord är obligatoriskt.<br>Nikor<br>Disp har läst och forstätt anvandarvilkoren. @Wira anvandarvilkor.                                                                                                    | fältet E-post är obligato                                                                                                    | sriskt. Fältet Bekräfta e-post är obligatoriskt                                                                                                    |
| Lösenord<br>Ditt nya lösenord mäste minst uppfylla följande krav: gemen/er, versal/er,<br>iffra/or, en total längd på minst 8 tecken.<br>esenord<br>Lösenord<br>Faltet Lösenord av obligatoriskt.<br>Faltet Lösenord av obligatoriskt.<br>Faltet Bekräfta lösenord av obligatoriskt<br>Mikor<br>Ditt på på he läst och förstätt envandervilkoren. @Wire anvendervilkor.                                                                                                    |                                                                                                    |                                                                                                    |
| Oitt nya lösenord måste minst uppfylla följande krav: gemen/er, versal/er,<br>iffra/or, en total längd på minst & tecken.<br>seenord Bekräfta lösenord<br>Lösenord I Bekräfta lösenord Ø<br>Faltet Lösenord är obligatoriskt<br>Nikor<br>Dien bei läst och förstätt anvandarvilkoren. ∰Vira anvandarvilkor.                                                                                                    | Lösenord                                                                                                    |                                                                                                    |
| iffra/or, en total längd på minst 8 tecken.<br>deenord Bekräfte Ibsenord Lösenord ■ Bekräfte Ibsenord ■ Fältet Lösenord är obligatoriskt. Fältet Bekräfte Ibsenord är obligatoriskt Alkor Jasp har läst och förstätt envandervälkoren. ∰Vire anvendervälkor.                                                                                                    | Ditt nya lösenord mäste minst upp                                                                                                    | ıfylla följande krav: gemen/er, versal/er,                                                                                                    |
| Lösenord O Bekräfta lösenord O Ialtet Losenord är obligatoriskt. Faltet Bekräfta lösenord är obligatorisk                                                                                                    | siffra/or, en total längd på minst 8                                                                                                    | tecken.<br>Bekräfte Knenord                                                                                                    |
| Tältet Loxenord är obligatoriskt. Tältet Bekräfta loxenord är obligatoriskt                                                                                                    | Lännund (                                                                                                    | Colución licenard                                                                                                    |
| Alkor                                                                                                    | Callet Lisenered in philaste                                                                                                    | printer faltet Bakräfte Inserned är obligatoriskt                                                                                                    |
| nisor<br>□ Jag har läst och förstätt användarvilkoren. ⊕Vära användarvilkor.                                                                                                    | ranes councies ar obligato                                                                                                    | mus. Farier bekranta icalentici ar cultigaconist                                                                                                    |
|                                                                                                    | Vilkor<br>🗌 Jøg har läst och förstätt användarvilkoren                                                                                        | s.⊕ <u>Vira anvindarvilkor.</u>                                                                                                    |
| ag/Vi informeras om och samtycker till att mina/vära personuppgifter behandlas för att hantera och<br>idministrera intresseanmälan samt inhämta nödvändig information genom tas: kreditupplysning för att<br>sedöma min/vär intresseanmälan. Mer information om Svenska Hus personuppgiftsbehandling och dina<br>attigheter finns publicerad på ovan länk                                                                                                    | lag/Vi informeras om och samtycker till att mi<br>administrera intresseanmälan samt inhämta nö<br>badöma min/vär informsaarsmälan. Mer inform | na/vära personuppgifter behandlas för att hantera och<br>ödvändig information genom t.ex. kreditupplysning för att<br>ation om Svenska Hus personuppgiftsbehandling och dina |

| svenska<br>hus                                | Lokaler                         | Bostäder | Om Svenska Hus                                            | Nyheter         | Kundservice        | Felanmälan     | Svenska Hus Servic | e AB 🥹 |
|-----------------------------------------------|---------------------------------|----------|-----------------------------------------------------------|-----------------|--------------------|----------------|--------------------|--------|
| Hem > Mina s Mina s Mina s Kapa serviceärende | <sup>idor</sup><br>dor<br>älkon | nmen     | E-postadress är inte<br>verifieringsmail nu?<br>till mina | verifierad. Ski | cka<br>NEJ         |                |                    |        |
| 🖹 Faktura                                     |                                 |          | 0<br>Visa                                                 | Mina ko         | ntrakt             |                |                    |        |
| Serviceäre                                    | ende                            |          | 8<br>Visa                                                 | 1016-100        | )2 Otterhällegatan | 3              | >                  |        |
| 🗐 Övriga äre                                  | nden                            |          | 0                                                         | 1030-171        | 10 J A Wettergrens | G 9/Olof Asklu | >                  |        |
|                                               |                                 |          | Visa                                                      | 2030-130        | 08 Ranhammarsväg   | gen 20         | >                  |        |
|                                               |                                 |          |                                                           | 3001-100        | )4 Norra Långgata  | n 24           | >                  |        |
|                                               |                                 |          |                                                           | 3048-120        | 02 Pilgården 6 A   |                | >                  |        |

6. Verifiera din e-postadress och registreringen är klar, du är nu inloggad

## 7. Vid nästa besök på Mina sidor fyll i personnumret

## 8. Fyll i lösenord och klicka på Logga in

| svenska<br>hus                      | Lokaler                                  | Bostäder                   | Om Svenska Hus | Nyheter                                                                                                    | Kundservice                                                                                                    | Felanmälan                                                                                                    | LOGGA I                                                                                        |
|-------------------------------------|------------------------------------------|----------------------------|----------------|----------------------------------------------------------------------------------------------------|----------------------------------------------------------------------------------------------------|----------------------------------------------------------------------------------------------------|------------------------------------------------------------------------------------------------|
|                                     |                                          |                            |                |                                                                                                    |                                                                                                    |                                                                                                    |                                                                                                |
| Mobilt Ba                           | ankID                                    | Lösend                     | ord            | Välko                                                                                                    | mmen till                                                                                                    | Mina sidor!                                                                                                    |                                                                                                |
|                                     |                                          |                            | _              | Via Mina sid<br>serviceanmä<br><u>lokalhyresgä</u>                                                                  | or kan du till exem<br>lan. Instruktioner fo<br>ister finner du här o                                                                            | pel se dina hyresavier el<br>ör registrering på Mina s<br>och <u>för bostadshyresgäs</u>                                                                                        | ler göra en<br>sidor för<br><u>ter här</u> .                                                   |
| Person-/Orga                        | nisations-/samordning                    | Isnr                       | •              | Här kan du o<br>letar efter er<br><u>här</u> . Hoppas                                                               | också söka lediga b<br>n lokal för din verks<br>du hittar det du sö                                                                              | ostäder och parkerings<br>amhet så hittar du <u>våra</u><br>iker.                                                                                                    | olatser. Om du<br><u>lediga lokaler</u>                                                        |
| Lösenord                            |                                          |                            |                | Vill du g                                                                                                    | öra en servi                                                                                                    | ceanmälan?                                                                                                    |                                                                                                |
| ••••••                              | ••                                       |                            | •              | För att göra<br>fastigheten,<br>ska du först                                                                        | en serviceanmälan<br>lokalen eller bosta<br>logga in på Mina s                                                                                   | , det vill säga om det är<br>den som är fel eller i beł<br>idor - detta gäller oavse                                                                                            | något i<br>10v av service,<br>tt om du hyr                                                     |
| 🖌 Kom ihåg                          | ı mig?                                   |                            |                | en bostad el                                                                                                    | ler en lokal.                                                                                                    |                                                                                                    |                                                                                                |
| <u>Glömt ditt lö</u><br><u>Ha</u> r | <u>senord?</u><br>r du inte ett konto? R | LOGG<br>egistrera dig här! | AIN            | Soker du<br>Våra <u>lediga k</u><br><u>här</u> . Om du<br>dig på Mina<br>erbjudander<br>hemsida må<br>av våra ledig | u ett boende<br>postäder hittar du k<br>vill söka en lägenhe<br>sidor där du hante<br>n. Om du tidigare h<br>ste du skapa ett ny<br>ja bostäder. | eller en p-plats<br><u>när</u> och <u>våra lediga p-pla</u><br>et eller p-plats ska du fö<br>rar dina ansökningar oc<br>ar registrerat dig via vår<br>tt konto här för att kunr | <b>?</b><br><u>atser hittar du</u><br>rst registrera<br>h eventuella<br>gamla<br>na söka någon |
|                                     |                                          |                            |                | Inbetaln                                                                                                    | ing av hyra                                                                                                    |                                                                                                    |                                                                                                |
|                                     |                                          |                            |                | Vi erbjuder i<br>E-faktura an<br>Kivra sedan                                                                        | nu E-faktura och Ki<br>mäler du själv om d<br>tidigare kommer d                                                                                  | vra. Om du önskar få dir<br>det via din internetbank.<br>u få den till din digitala l                                                                                           | ı hyresavi via<br>Om du har<br>brevlåda.                                                       |